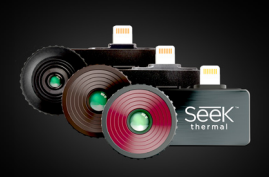

## **Compact Series User Manual**

Watch the app intro videos in the Settings panel for more. Registration

We found your Camera

Sign Up

Seek

Sign In

Seek CompactPRO

r first time using our App with your See

ice, you'll need to registe minute while connected

Welcome to the official Seek Thermal App! Let's take a few minutes to quickly walk through the basics of the App and learn how to use your Device.

Sign Up

URCHASE DATE

ACE OF PURCHA

United States

Create Account

By creating an account, you agree to the Terms

Ouickly register ba

settings once registered

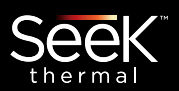

**First Time Registration:** 

When you plug in your Seek

Thermal camera for the first

**Changing your Registration:** 

Go to thermal.com and login

to make changes to your

To read our data policy visit:

www.thermal.com/datapolicy

time, choose Sign Up and

enter the required

information.

user account.

Why Register?

Registration is primarily a means to provide Seek Thermal with necessary basic information on device ownership to maintain ITAR compliance as manufacturer / exporter of thermal imaging devices. It is required to use the device. We securely hold vour information and do not provide it to any other authorities or third-party companies. This also lets us provide you with better customer service, software upgrades, warranty status reminders, and makes it easier to stay connected to new product and company news.

### **Home Screen**

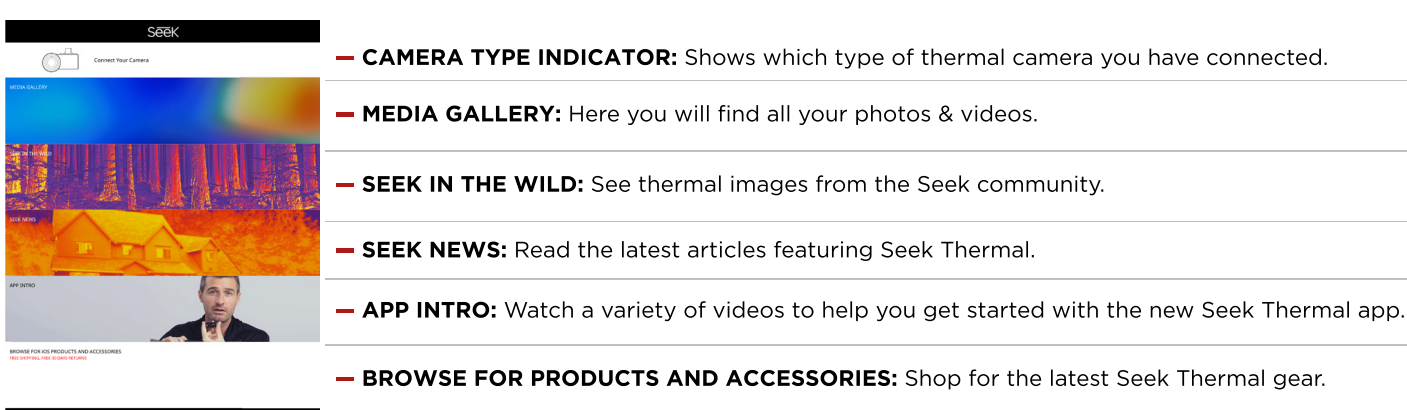

## **Icon Guide**

## Navigating with the Bottom Menu

| ŝ | Home icon: Select HOME to return to the App home page.                                |        |
|---|---------------------------------------------------------------------------------------|--------|
|   | Media icon: Touch MEDIA to go to your gallery for photos & videos.                    |        |
|   | Mode icon: Touch MODE icon to access all features: Span & Level, Spot, HiLo and more. | ₩,₩,₩, |
|   | Filters icon: Change your PALETTES while in Camera or Video mode any time here.       |        |
|   | Settings icon: All SETTINGS and preferences are located here.                         |        |

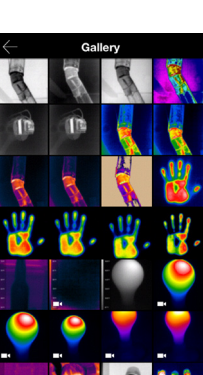

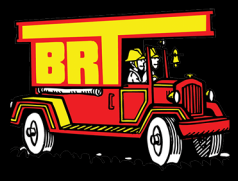

# www.bigredtruck.com.au

# UALITY AND INNOVATIVE FIRE

## **Thermal Imaging Modes**

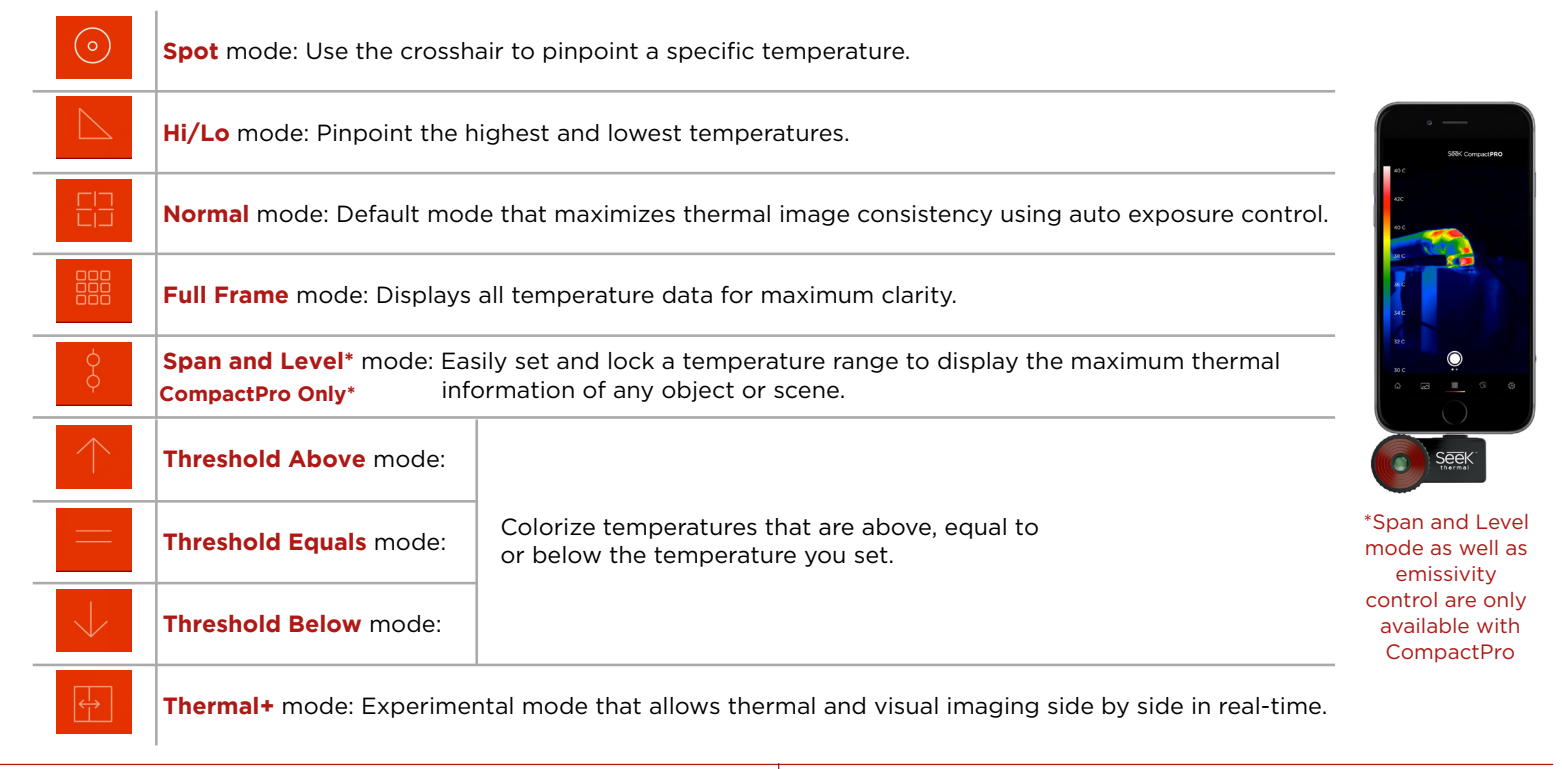

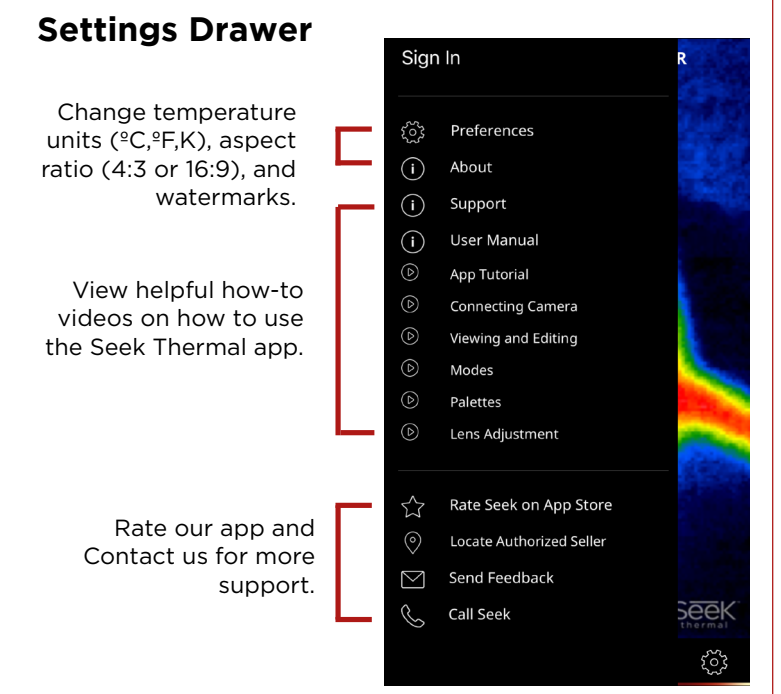

## **Emissivity Control**

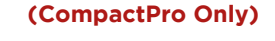

Emissivity is a material property that defines how much IR light is reflected from a particular surface. Calibrate for emissivity through four pre-defined settings to ensure accurate temperature readings and reporting.

## Thermal Span and Level (CompactPro Only)

Easily set and lock a temperature range to display the maximum thermal information of any object or scene with a set point and range.

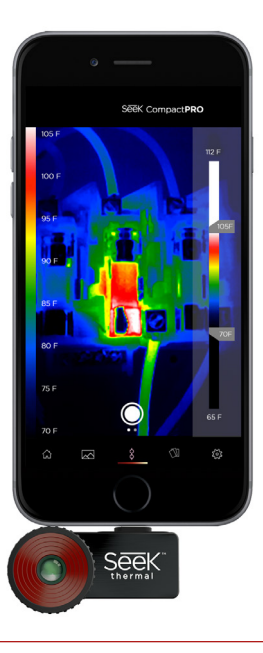

## **Taking Photos & Video**

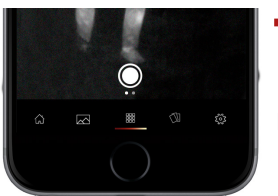

Swipe left and right to switch between photo & video mode.

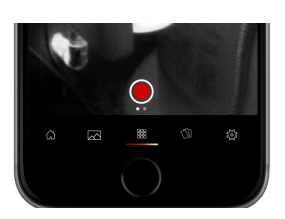

| Hade for it hole 32, it hole 03 has, it hole 03, it hole 0 has, it hole 0, it hole 33, it hole 36, and it hole 3.                                                                                                    |                      |                                             |                            |      |
|----------------------------------------------------------------------------------------------------|----------------------|---------------------------------------------|----------------------------|------|
| Utilizes the power and display of your smartphone. (<280mW)                                                                                                    | Warranty             | Support                                     |                            |      |
| "Made for iPhone" means that an electronic accessory has been designed to connect specifically to iPhone, and has been<br>certified by the developer to meet Apple performance standards. Please note that the use of this accessory with iPhone may<br>affect wireless performance. | thermal.com/warranty | North America<br>Email: support@thermal.com | Europe                     | Seek |
| Phone* is a trademark of Apple Inc. registered in the U.S. and other countries                                                                                                    |                      | Phone: 1 (844) SEE-HEAT                     | Phone: +44 (0) 1425 284267 |      |